## STAT 3611 Lab 9 Spring 2015 Maghsoodloo

1. Enter the data of the Example on p. 156 of my notes on a Minitab worksheet, staring in C1. Use Minitab's General Regression to obtain the regression function of y on x (i.e., the functional relationship of y on x), and also using Minitab's "Results" to obtain CI on coefficients. Further, use Minitab's Storage to obtain the fitted vector  $\hat{\mathbf{Y}}$ , the residual **e**, the Studentized residuals **r** and the matrix  $\mathbf{C} = \mathbf{A}^{-1} = (\mathbf{X}^T \mathbf{X})^{-1} = (\mathbf{X}' \mathbf{X})^{-1}$ . Then, use Minitab's Data, scroll down to Display data to output the matric **C**.

2. Use the data of my Example 45 on pp. 166-170 of my notes onto the same Minitab worksheet (X = Engr Statistics on C7, & Y = OR averages in percent on C8). Go to Stat  $\rightarrow$  Basic Statistics  $\rightarrow$  Scroll down to  $\rightarrow$  correlation. The dialogue box should be self-explanatory (click only on display *P*-value); then ok. Write your SI on the MPR. In order to obtain the correlation matrix, repeat the above procedure but click on Store matrix  $\rightarrow$  ok  $\rightarrow$  Data  $\rightarrow$  Scroll down to Display Data and double click on Corr1.

3. Minitab does not provide CIs for Pearson's Product-moment correlation coefficient  $\rho$  at the present time. Thus, save the data Excel file as Lab9Soln in order to obtain the 2-sided CI for the population correlation coefficient  $\rho$ , using the following formulas: compute raw statistics  $\sum_{i=1}^{19} x_i$ ,  $\sum_{i=1}^{19} y_i$ ,  $\sum_{i=1}^{n} x_i^2$ ,  $\sum_{i=1}^{n} y_i^2$ ,  $\sum_{i=1}^{n} x_i y_i$ , and CFs; then use these to compute  $S_{xx}$ ,  $S_{yy}$ ,  $S_{xy}$ ,  $S_x$ ,  $S_y$ ,  $r = S_{xy}/(S_{xx}S_{yy})^{0.5}$ . Next compute  $Z = \frac{1}{2} \ln(\frac{1+r}{1-r}) = \tanh^{-1}(r)$  and use MS Excel function  $\tanh(r)$  to verify the value of  $Z = \frac{1}{2} \ln(\frac{1+r}{1-r})$ . Then compute  $L = Z - 1.96/\sqrt{n-3}$  and  $U = Z + 1.96/\sqrt{n-3}$ . Now compute  $\rho_L = \tanh(L)$  and  $\rho_U = \tanh(U)$ . Using this CI, can you reject H<sub>0</sub>:  $\rho = 0.60$  at the 5% level?